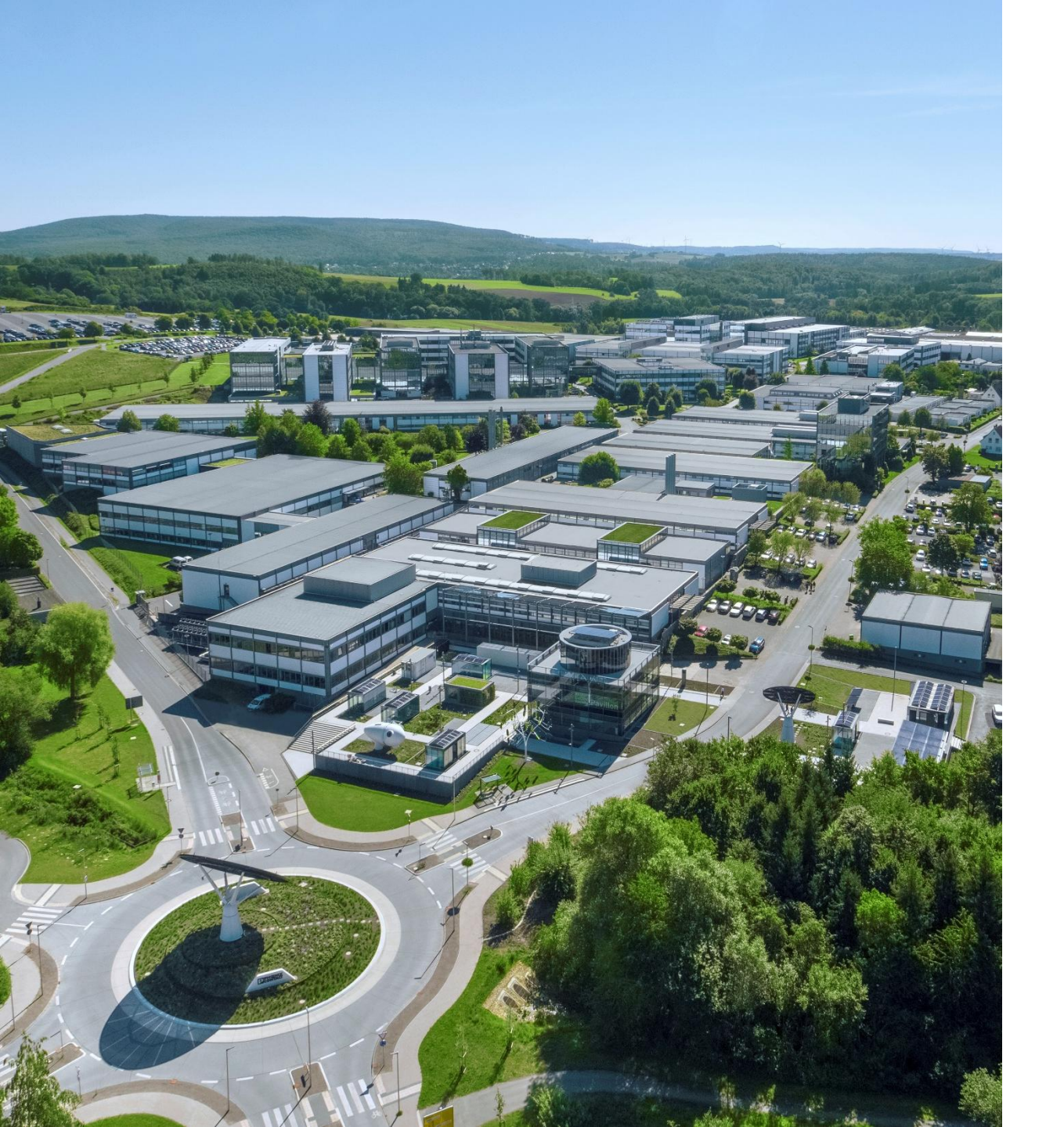

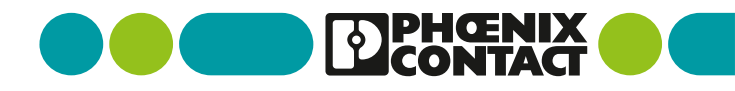

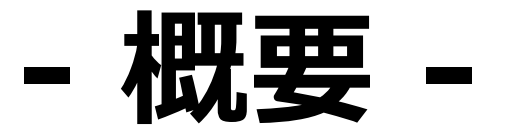

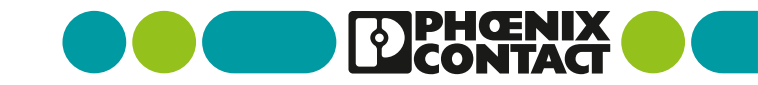

# 検証の全体概要

#### • 検証の全体概要は以下となります

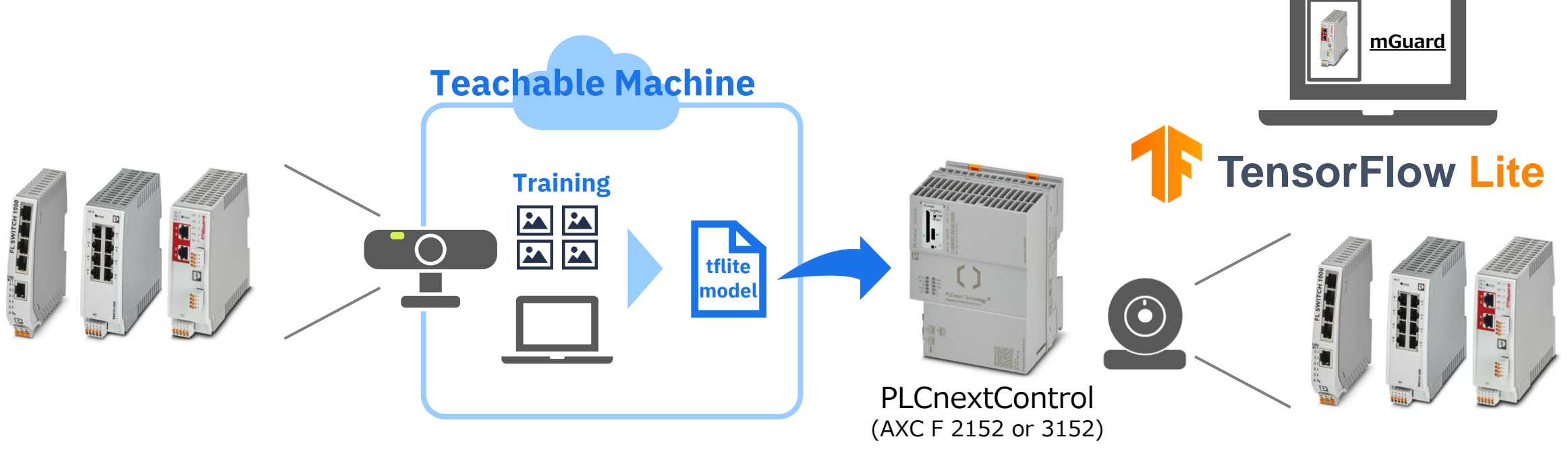

 ①Teachable Machineアプリ上でカメラ画像より対象機器をトレーニング 機器を画像分類するtensorflowlite用のモデルファイルを出力 ②Teachable Machineで生成したモデルファイルを用いて PLCnextControl機器でカメラ画像に写っている機器がどの機器かを分類する

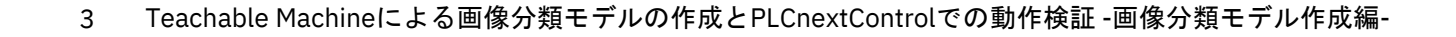

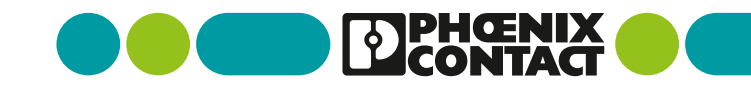

#### 本手順の概要

本手順ではTeachableMachineアプリを用いてモデルファイルの作成・出力まで行います

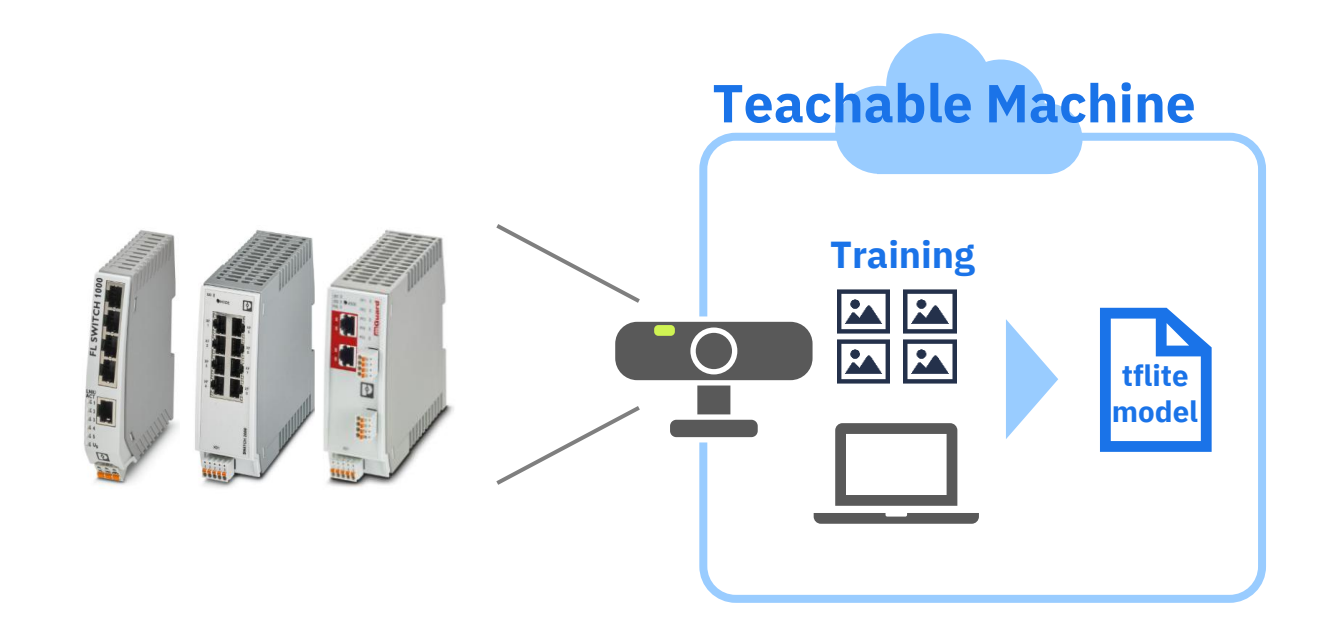

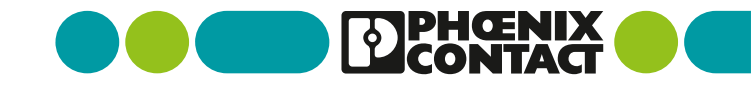

# - Teachable Machineによるモデル作成 -

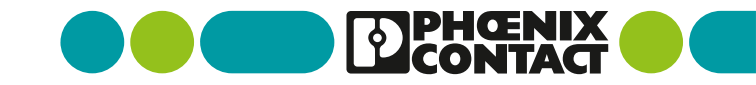

事前準備

モデル作成をするための機器準備を行います。

①PCと撮影用のカメラを接続します ※PC内臓カメラも使用可能です

②画像分類する対象を準備します 本検証では当社NW機器3つ+対象なし を分類させます

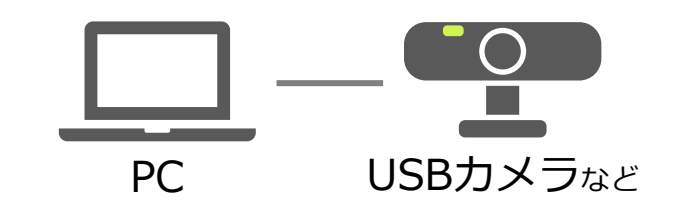

【検出対象】

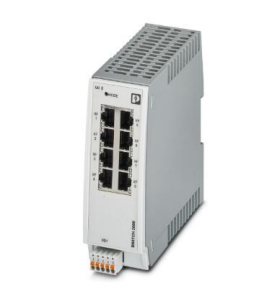

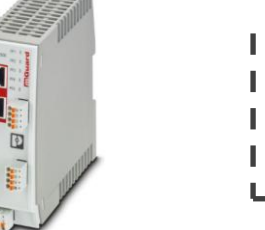

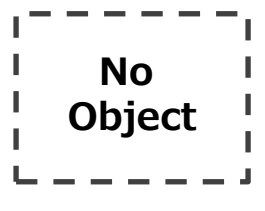

FL SWITCH 1005N アンマネージドスイッチ

FL SWITCH 2008 マネージドスイッチ

FL MGUARD 2102 セキュリティルーター

対象なし

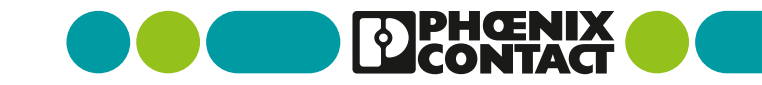

#### Teachable Machineへのアクセス

TeachableMachineのwebページにアクセスします

#### [URL]

https://teachablemachine.withgoogle.com/

【Teachable Machineについて】 Teachable Machineは、Googleが提供する無料の 機械学習ツールです。ユーザーが「手持ちのデータ」 を使って、AIに特定のパターンや特徴を教え込み、 画像、音声、ポーズの3種類のデータ分類モデルを 作ることができます。

本検証では画像分類モデルというカメラ画像を使って、 何が写っているかをAIに分類させる機能を使います。

#### **Teachable Machine**

独自の画像、音声、ポーズを認識する ようコンピュータをトレーニングしま す。

サイト、アプリなどに使う機械学習モデルをすぐに、簡単に 作成できる方法です。専門知識やコーディングは必要ありま せん。

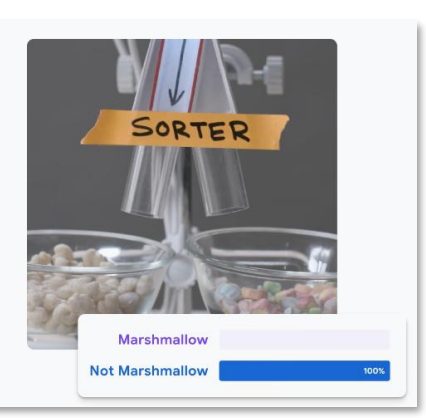

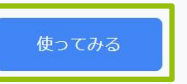

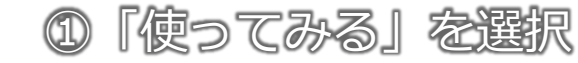

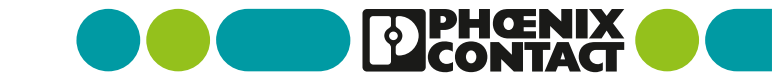

#### トレーニングモデルの選択

• モデル選択画面より画像分類モデルの選択を行います

①「画像プロジェクト」を選択します

②「標準の画像モデル」を選択します

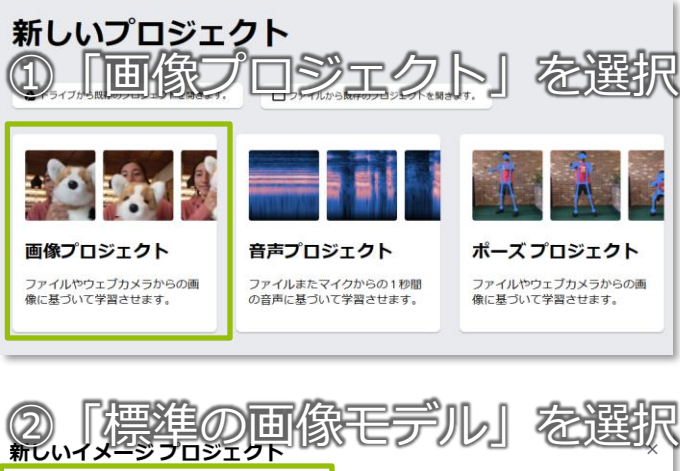

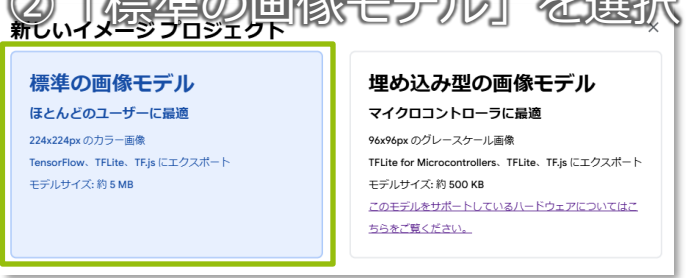

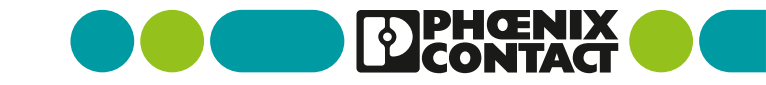

#### 画像分類モデルトレーニング対象の撮影(1/3)

• 画像分類モデル作成の対象の撮影を行います

①本検証では4つの分類があるため
 「クラスを追加」を選択し4つのクラスを表示させます
 ※対象3つ+対象なしの4つの分類とします

②Classの名称に対象の名前を記載します

③「ウェブカメラ」を選択します

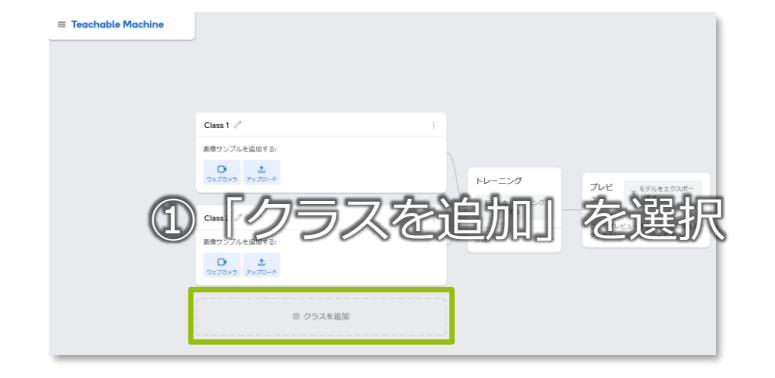

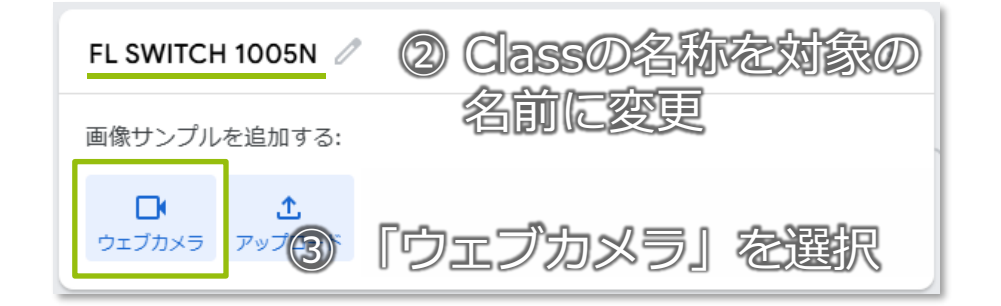

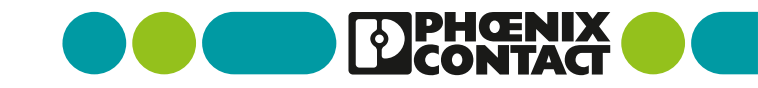

#### 画像分類モデルトレーニング対象の撮影(2/3)

• 画像分類モデル作成の対象の撮影を行います

①使用するカメラを選択して映像が映ることを確認します

②「長押しして録画」を押して対象を撮影します

③「長押しして録画」を押している間、カメラ映像より トレーニング用の画像が切り出されます

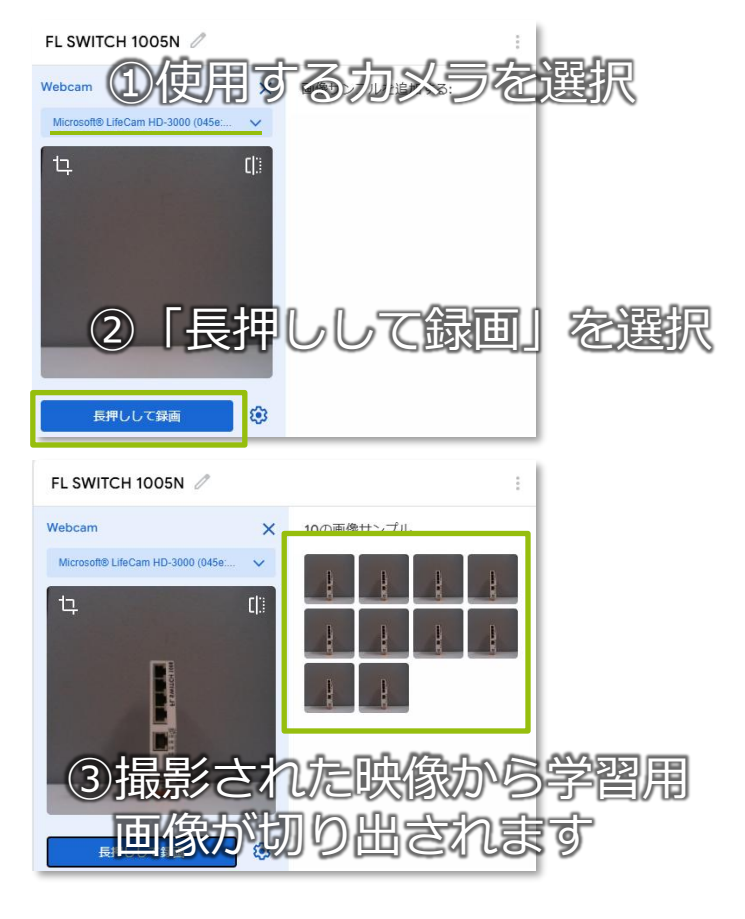

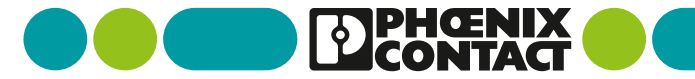

#### 画像分類モデルトレーニング対象の撮影(3/3)

• 画像分類モデル作成の対象の撮影を行います

撮影を行う際は機器が様々な角度から写るように撮影します また、一般的に撮影枚数が増えると分類精度が向上します

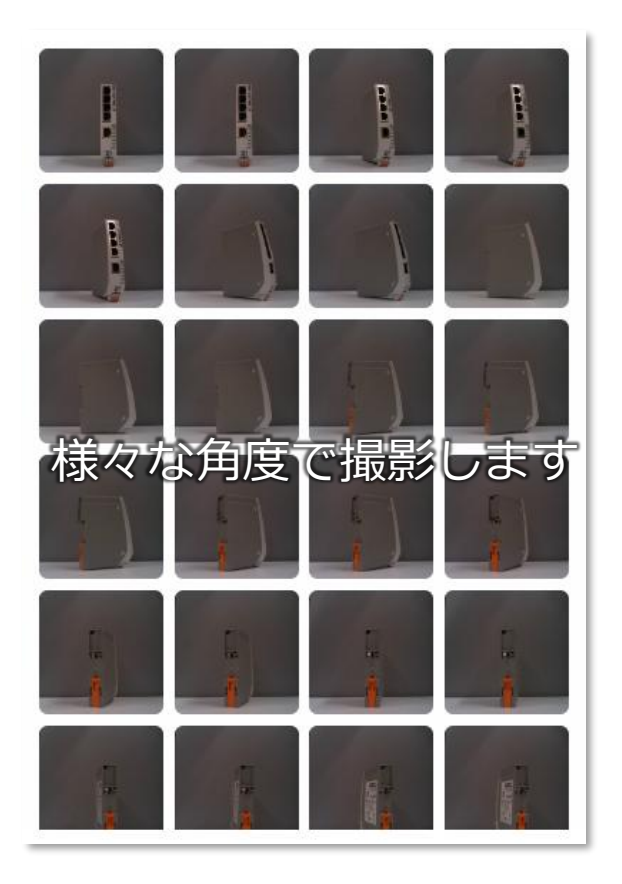

#### 画像分類モデルのトレーニング

• 画像分類モデルのトレーニングを行う

対象のすべての撮影が完了したら モデルのトレーニングを行います

モデルのトレーニングは 「モデルをトレーニングする」を選択します

また、「詳細」を選択するとトレーニングを行う 際のパラメーターを設定することができます

※トレーニングは完了まで数分かかることがあります

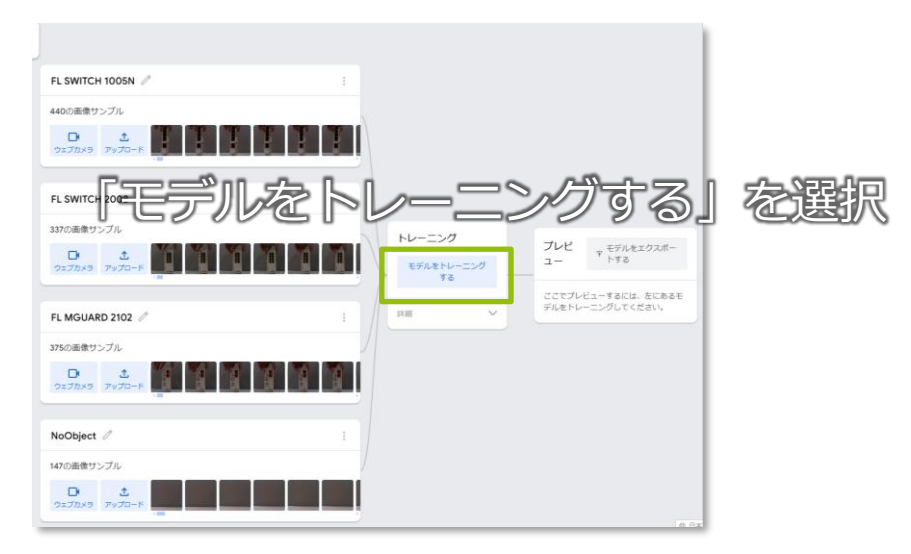

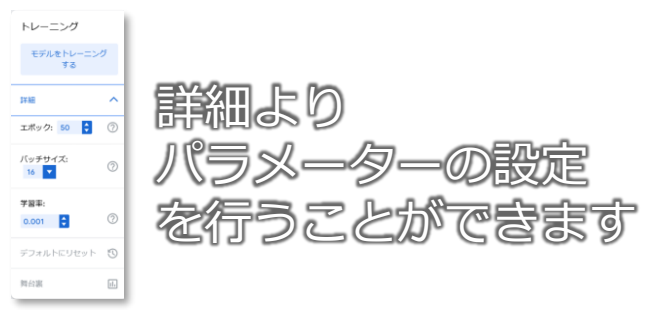

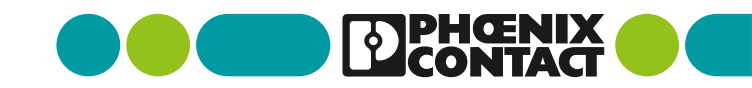

### トレーニングされた画像分類モデルの動作確認

#### トレーニングされたモデルの動作確認

モデルのトレーニングが完了すると、そのモデルを用いた動作確認ができます

使用するカメラを設定して対象をカメラに映すことで 対象がどの物体に該当するかスコアが表示されます

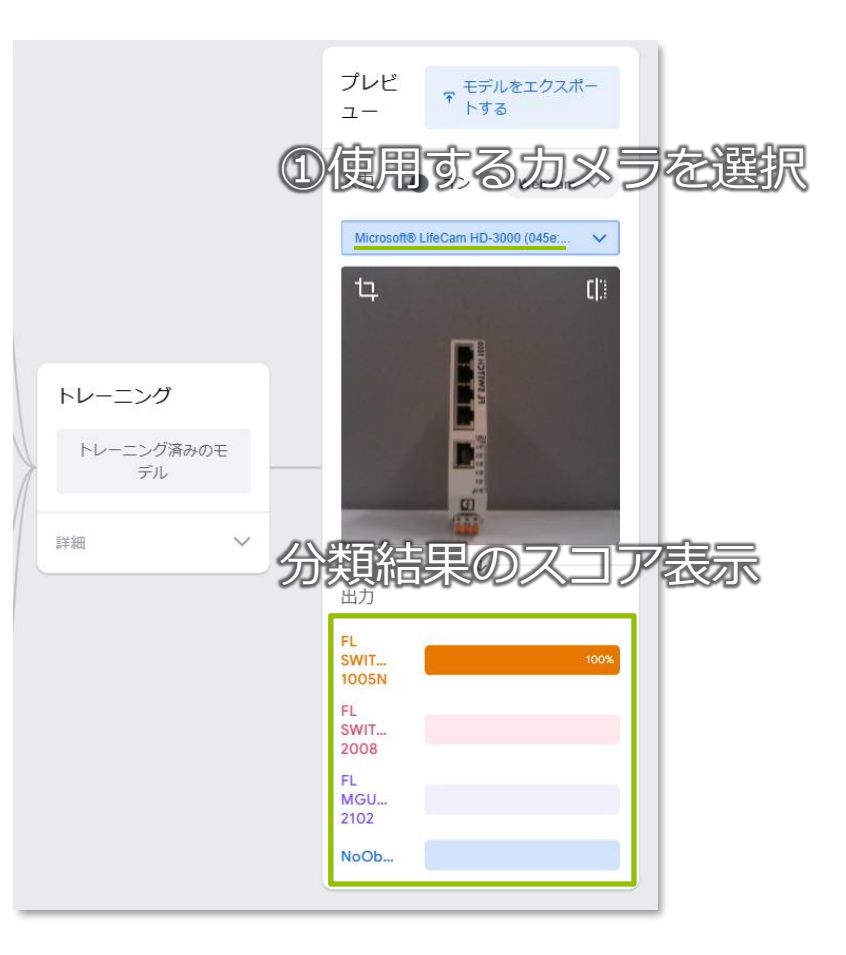

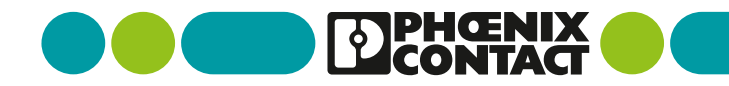

# トレーニングモデルのファイル出力(1/2)

トレーニングされたモデルをファイル出力します

①プレビューより「モデルをエクスポートする」
 を選択します

②モデルエクスポート画面のタブより 「Tensorflow Lite」を選択します

③モデル変換種類より「浮動小数点」を選択します

④「モデルをダウンロード」を選択します※モデルの変換に数分かかる場合があります

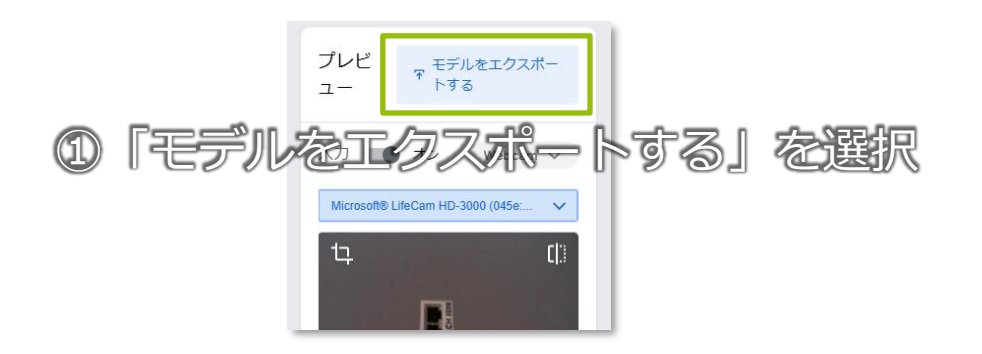

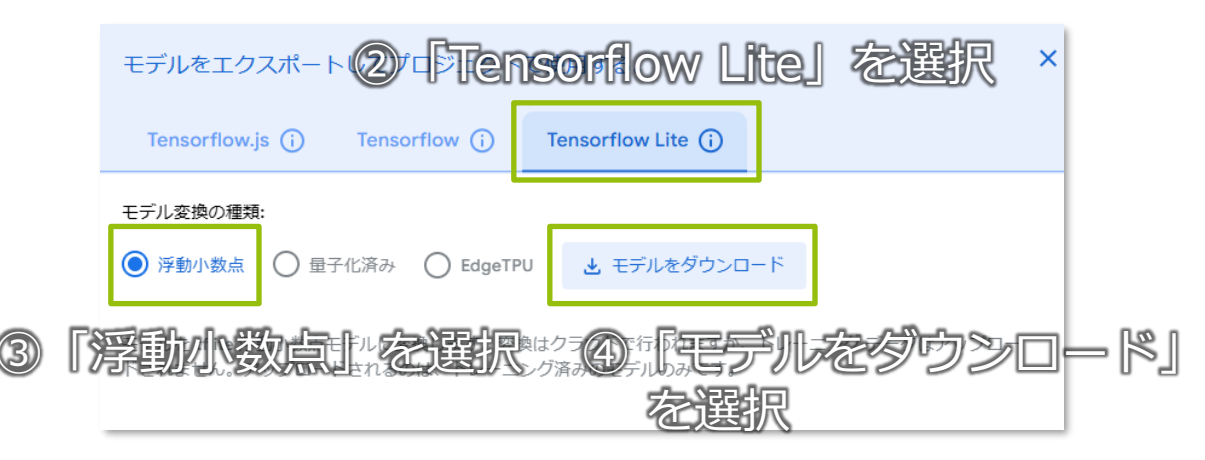

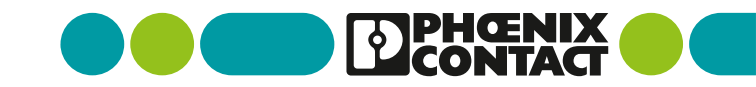

# トレーニングモデルのファイル出力(2/2)

トレーニングされたモデルをファイル出力します

ダウンロードしたフォルダには ・tesorflowliteモデルファイル ・ラベルファイル(分類結果の名称) の2つのファイルが入っています。

これらのファイルはPLCnextControl機器にて 扱うことが可能です。 ※実行には「TensorFlowLiteDemo」アプリが 機器にインストールされている必要があります。

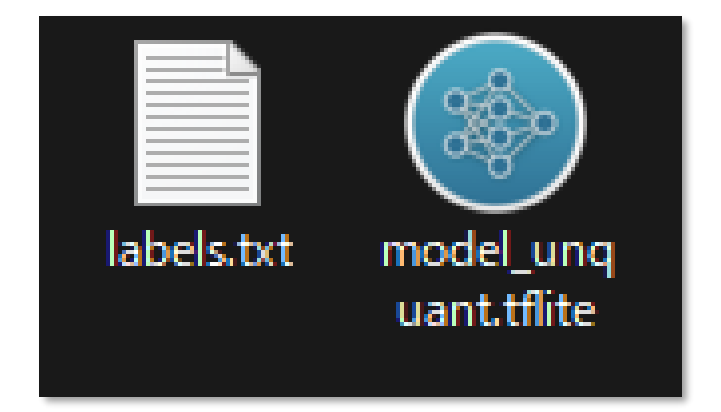

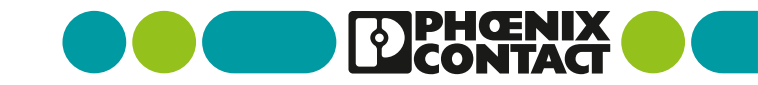

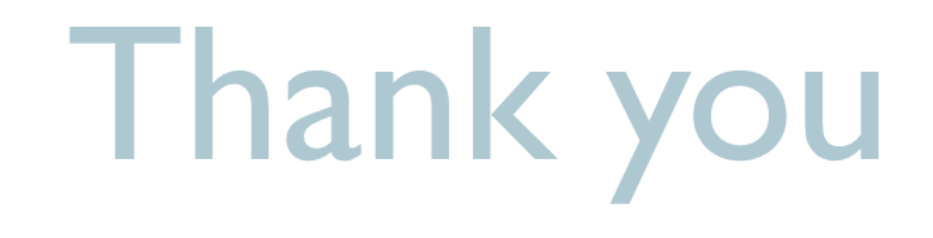

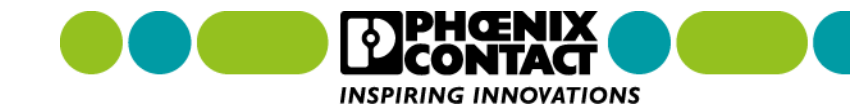